## How to Register an Account with Cisco's Registered Envelope Service

If you receive an email from Cisco's Registered Envelope Service (CRES) and get the message below, you will need to register an email account with CRES before you can view the message. To start the registration process, simply click the link in the message.

| cisco         |                                                                                                    |                                                                                                    | English •<br>Help |
|---------------|----------------------------------------------------------------------------------------------------|----------------------------------------------------------------------------------------------------|-------------------|
|               | YOU ARE NOT REGISTERED<br>To open this message, you must first re<br>below or copy and paste it into your bro<br>https://res.cisco.com/websafe/register/ | gister and create a password. To register, click on the link<br>wser.<br><u>Yulid=xxxxxxxxxxxxxxxxxxxxxxxxxxxxxxxxxxxx</u> |                   |
| Cisco Registe | ered Envelope Service                                                                                                    | About Terms of Service Privacy Policy Copyright © 2001-2010 Cisco Systems, Inc. Al                                         | rights reserved.  |

This is the CRES registration form. All that is required for registration is your name, email address, a password, and 3 security questions. To register, **fill out all the fields** and click the yellow "**Register**" button at the bottom.

| NEW USER REGIST                                        | RATION                                                            |                                                                                                    |
|--------------------------------------------------------|-------------------------------------------------------------------|----------------------------------------------------------------------------------------------------|
| To assure future messages<br>"DoNotReply@res.clsco.com | from this service are not accid<br>n" to your Address Book or Saf | lentally filtered out of your email, please add<br>e Sender List.                                                                                            |
| Enter Personal Informat                                | ion                                                               | * = required held                                                                                                    |
| Email Address                                          | recipient@domain.com                                              |                                                                                                    |
| Language                                               | English -                                                         | The language setting will be stored for future login<br>and email notifications.                                                                             |
| First Name*                                            |                                                                   |                                                                                                    |
| Last Name*                                             |                                                                   |                                                                                                    |
| Create a Password                                      |                                                                   |                                                                                                    |
| Password*                                              |                                                                   | Enter a minimum of 6 characters or numbers.<br>Passwords are case-sensitive. Your password must<br>contain bath letters and numbers.                         |
| Confirm Password*                                      |                                                                   |                                                                                                    |
| Personal Security Phrase*                              |                                                                   | Enter a short phrase that only you will know. This<br>phrase will appear on message envelopes when you<br>loa in. When you see your phrase, you know you are |
|                                                        | Enable my Personal Secur                                          | logging in to our secure site. <u>More info</u><br>ity Phrase.                                                                                               |
| Select 3 Security Question                             | ons<br>estions in the future if you forg                          | -<br>at your password.                                                                                                    |
| Question 1*                                            | Select a question                                                 | •                                                                                                    |
| Answer 1*                                              |                                                                   |                                                                                                    |
| Confirm Answer 1*                                      |                                                                   |                                                                                                    |
| Question 2*                                            | Select a question                                                 | •                                                                                                    |
| Answer 2*                                              |                                                                   |                                                                                                    |
| Confirm Answer 2*                                      |                                                                   |                                                                                                    |
| Question 3*                                            | Select a question                                                 | •                                                                                                    |
| Answer 3*                                              |                                                                   |                                                                                                    |
| Confirm Answer 3*                                      |                                                                   |                                                                                                    |
|                                                        | Register                                                          |                                                                                                    |
|                                                        |                                                                   |                                                                                                    |

Once the registration form is filled out and submitted you will get a message on your screen stating that the CRES account must be activated.

| ahaha                   |                                                                                                    | English |
|-------------------------|----------------------------------------------------------------------------------------------------|---------|
| cisco                   |                                                                                                    |         |
|                         | FINAL STEP: ACCOUNT ACTIVATION                                                                              |         |
|                         | Your Cisco Registered Envelope Service account was<br>successfully created.                                 |         |
|                         | Instructions to activate your account have<br>been emailed to recipient@domain.com.                         |         |
|                         | Please check your inbox. If you do not see an<br>account activation email, check your junk email<br>folder. |         |
|                         |                                                                                                    |         |
|                         |                                                                                                    |         |
|                         |                                                                                                    |         |
| <b>Cisco Registered</b> | Envelope Service                                                                                            |         |

To activate your CRES account, you will need to log in again to your email client and follow the instructions in a new email from "**CRES Do Not Reply**".

| Mail         |      | Archive | Report spam | Delete | Move to 🔻 | Labels 👻     | More actions 🔻        | Refresh                |
|--------------|------|---------|-------------|--------|-----------|--------------|-----------------------|------------------------|
| Contacts     |      | CRES Do | Not Reply   |        | » Please  | e activate v | vith CRES - Activati  | on ear                 |
| Tasks        | 111公 | sender@ | domain.com  |        | » [Send s | Secure] test | - You have received   | a secure message Re    |
| Compose mail | 目口合  | sender@ | domain.com  |        | » [Send : | Secure] Demo | onstrating the Encryp | oted Email System - Yo |

Here is what the message will look like. To activate, you will need to click the link circled in red.

| « Back to Inbox | Archive                                                                                                    | Report spam                                                    | Delete                                   | Move to 🔻                                  | Labels 🝷                                 | More actions 🝷                             |                                   |     |
|-----------------|----------------------------------------------------------------------------------------------------|----------------------------------------------------------------|------------------------------------------|--------------------------------------------|------------------------------------------|--------------------------------------------|-----------------------------------|-----|
| Please          | activat                                                                                                    | te with C                                                      | RES                                      |                                            |                                          |                                            |                                   |     |
|                 | Do Not Re                                                                                                    | olv to me                                                      |                                          |                                            |                                          | show details                               | Mar 22 (2 days ago)               |     |
|                 |                                                                                                    |                                                                |                                          |                                            |                                          |                                            | ,                                 |     |
| A               | ctivation                                                                                                    |                                                                |                                          |                                            |                                          |                                            |                                   |     |
| De              | ar recipient                                                                                                    | t,                                                             |                                          |                                            |                                          |                                            |                                   |     |
| Thint           | ank you for<br>ent to regist                                                                                                    | registering with<br>ter and your acc                           | Cisco Regis<br>eptance of                | tered Envelope<br>the <u>Terms of S</u>    | e Service. To o<br><u>ervice</u> by acti | complete your regis<br>vating your account | tration, you must confirm y<br>t. | bur |
| Ya              | u can also a<br>mber: xxxx                                                                                                    | ctivate this acco                                              | unt by goin                              | g to < <u>https://r</u><br>xxxxxxxxxxxxxxx | r <u>es.cisco.com</u> /                  | /websafe/activate>                         | and entering this confirmat       | ion |
| То              | stop the re                                                                                                    | gistration proces                                              | s you can c                              | ancel this acco                            | unt.                                     |                                            |                                   |     |
| Yo              | u can also ca<br>ncellation nu                                                                                                    | ancel this accour<br>imber: 4272fdd3                           | t by going<br>0000012ed                  | to < <u>https://re</u><br>e9dc3d7c0a86     | s.cisco.com/w<br>ie8f6c382a17            | ebsafe/cancelActiv                         | ation> and entering this          |     |
| IM<br>Ta<br>inc | IMPORTANT<br>To help keep your personal information safe, Cisco recommends that you never give your CRES password to anyone,<br>including Cisco employees. |                                                                |                                          |                                            |                                          |                                            |                                   |     |
| w               | elcome to CF                                                                                                    | RES!                                                           |                                          |                                            |                                          |                                            |                                   |     |
| Ta<br>Te<br>Pr  | know more<br>rms of Servi<br>vacy Policy:                                                                                                    | about Cisco Reg<br>ce: <u>https://res.c</u><br>http://www.iror | istered Env<br>isco.com/w<br>iport.com/p | elope Service,<br>ebsafe/termsC<br>rivacy/ | see <u>https://re</u><br>ofService       | es.cisco.com/websa                         | n <u>fe/about</u>                 |     |
| 🕐 Reply 🛛       | Forward                                                                                                    |                                                                |                                          |                                            |                                          |                                            |                                   |     |
|                 |                                                                                                    |                                                                |                                          |                                            |                                          |                                            |                                   |     |

After clicking the activation link, the following message will be displayed. At this point your CRES account is set up and you can now open the original email containing the encrypted document.

| cisco                       |                                                                                                    | English •     |
|-----------------------------|----------------------------------------------------------------------------------------------------|---------------|
|                             | EMAIL ADDRESS CONFIRMED<br>You have activated the account for<br>reaperman0@gmail.com. Registration for this email<br>address is now complete. To exit this page, dose<br>your browser window. Alter exiting this page, return<br>to your Registered Envelope and enter your<br>password to open it. |               |
| Cisco Registered Envelope S | Crvice                                                                                                    | hts reserved. |

If the first method for activating the CRES account does not work, you should click the link circled in orange.

| «Back to Inbox                                                                                | Archive                                                                                                    | Report spam                                                                                                    | Delete                                                                                                    | Move to 🔻                                                                                                    | Labels 🔻                                                                                                    | More actions -                                                                                                    |                                                                                                    |           |
|-----------------------------------------------------------------------------------------------|----------------------------------------------------------------------------------------------------|----------------------------------------------------------------------------------------------------|----------------------------------------------------------------------------------------------------|----------------------------------------------------------------------------------------------------|----------------------------------------------------------------------------------------------------|----------------------------------------------------------------------------------------------------|----------------------------------------------------------------------------------------------------|-----------|
| Please a                                                                                      | activat                                                                                                    | e with C                                                                                                    | RES                                                                                                    |                                                                                                    |                                                                                                    |                                                                                                    |                                                                                                    |           |
| 😭 CRES D                                                                                      | o Not Re                                                                                                    | ply to me                                                                                                    |                                                                                                    |                                                                                                    |                                                                                                    | show details                                                                                                    | Mar 22 (2 days ago)                                                                                                    | 🕐 Reply 🔹 |
| Dei<br>Tha<br>inte<br>Glici<br>You<br>To<br>Car<br>IMI<br>To<br>ind<br>We<br>To<br>To<br>Priv | ctivation<br>ar recipient<br>ank you for in<br>ank you for in<br>ank you for in<br>ank you for in<br>ank you for in<br>the to regist<br>there to ac<br>is can also ca<br>cellation nu<br>constant<br>help keep yu<br>uding Cisco<br>alcome to CR<br>know more in<br>ms of Serviv<br>vacy Policy: | , registering with (<br>er and your acce<br>ctivate this account<br>ctivate this account<br>ctivate this account<br>ancel this account<br>mber: 4272fdd3<br>our personal info<br>employees.<br>tES!<br>about Cisco Reg<br>et: https://res.o | Cisco Regis<br>ptance of i<br>int.<br>int by goin<br>oxxxxxxxxx<br>s you can c<br>t.<br>t by going<br>0000012ed<br>rmation sa<br>istered Env<br>istered Env<br>istor.com/p | tered Envelope 5<br>the Terms of Ser<br>to <u>Chttps://res.</u><br>ancel this accour<br>to <u>Chttps://res.</u><br>e9dc3d7c0a86ei<br>fe, Cisco recomn<br>elope Service, s<br>ebsafe/termsOf<br>rivacy/ | Service. To d<br>rvice by active<br>s.cisco.com/w<br>8f6c382a17<br>mends that y<br>ee https://ru<br>Service | complete your regist<br>vating your account<br>websafe/activate<br>ebsafe/cancelActiva<br>you never give your<br>es.cisco.com/websa | tration, you must confirm yo<br>and entering this confirmati<br>ation> and entering this<br>CRES password to anyone,<br><u>fe/about</u> |           |
|                                                                                               | • Forward                                                                                                    |                                                                                                    |                                                                                                    |                                                                                                    |                                                                                                    |                                                                                                    |                                                                                                    |           |

This will open another web page where you can copy and paste the confirmation number from the CRES activation email and click "Activate" to activate your account.

| cisco            |                                                                                                    |                         |                    | English 🔻                                                                                                    |
|------------------|----------------------------------------------------------------------------------------------------|-------------------------|--------------------|----------------------------------------------------------------------------------------------------|
|                  | EMAIL ADDRESS ACTIVATION Please enter the confirmation number that yo activation email. Confirmation number | u received in your Cisc | Registered Envelop | be Service account<br>If the recipient cannot activate using the first link,<br>the second link will go to this page and they can<br>copy and paste the Confirmation Number into the<br>field and click "Activate" to activate their account. |
| Cisco Registered | Envelope Service                                                                                            | About Terms of Ser      | ice Privacy Policy | Copyright © 2001-2010 Cisco Systems, Inc. All rights reserved.                                                                                                    |